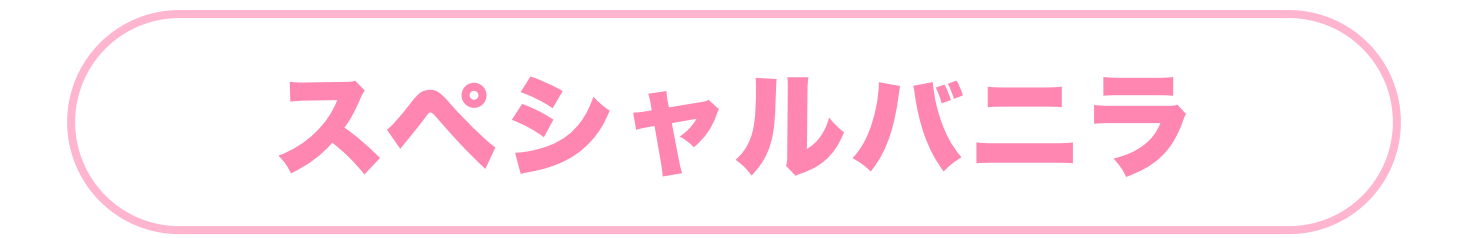

# ユーザーの検索~応募の流れ

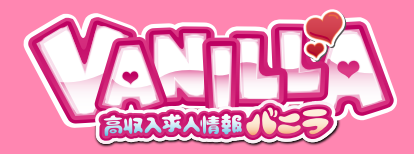

## 閲覧できるのは会員登録・プロフィール登録したユーザーのみ!

### 稼ぐ意欲の高いバニラ会員からの応募が期待できます!

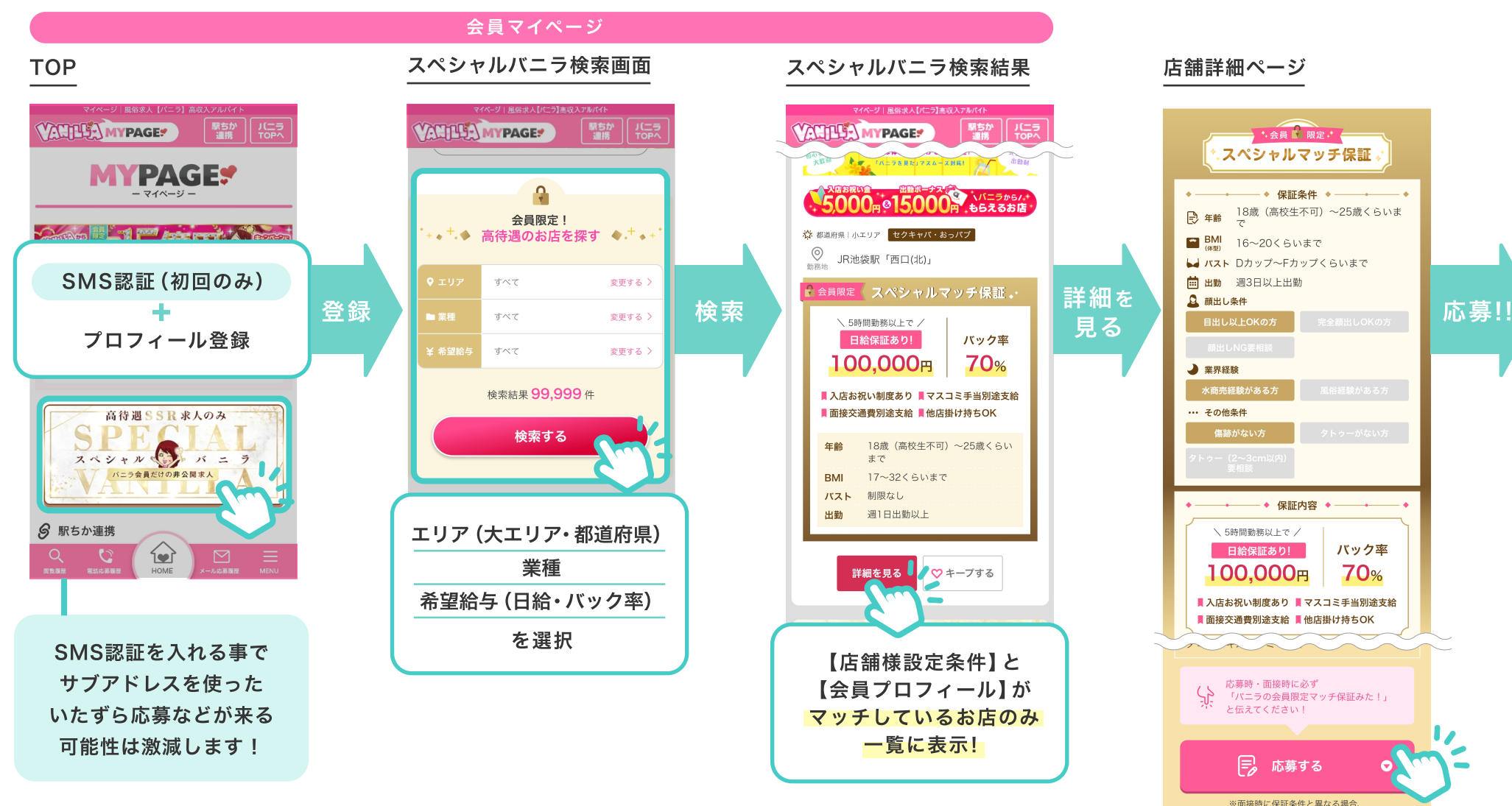

保証内容が変わる可能性があります。

## スペシャルバニラを見たユーザーから応募がくると、マッチアイコンを表示!

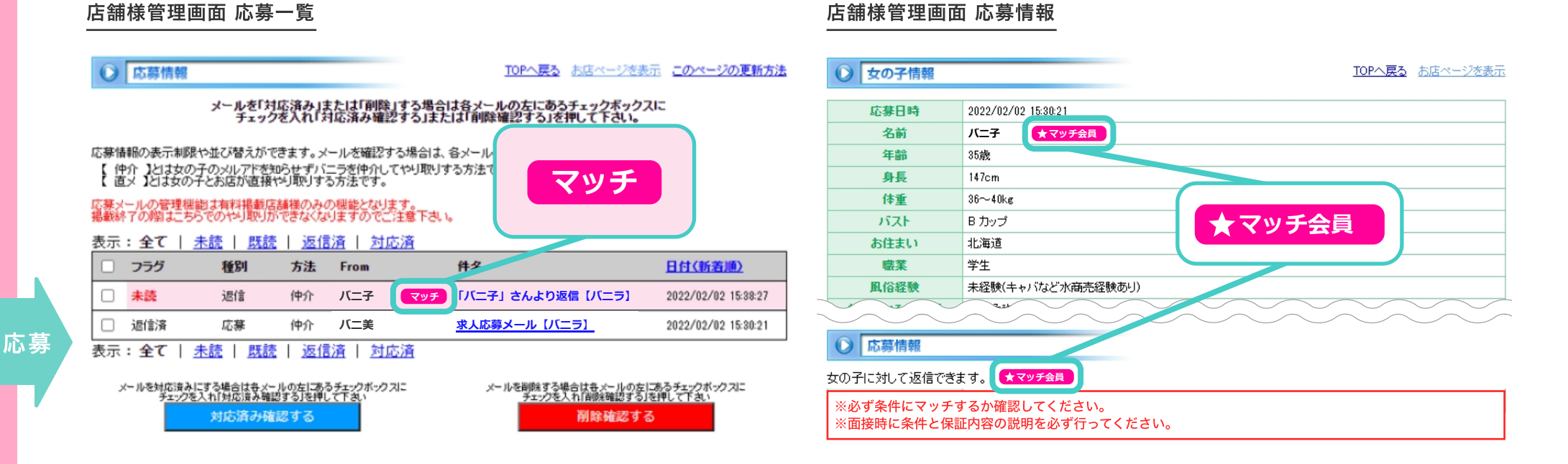

#### 🚹 注意事項

#### **■**「マッチ」アイコンについて

設定していただいた内容に完全一致しないユーザーでもスペシャルバニラを見て応募したユーザーにはマッチアイコンが表示されます。 「バストは足りないがその他スペックが高く多くシフトに入れる」「希望シフトには足りないが集客力がある」など、採用チャンスがある 応募を取りこぼさない仕組みになっております。

応募が来た際には店舗様設定条件に一致しているか必ず確認してください。

※途中でスペシャルバニラを解約した場合は、全てのマッチアイコンが削除されます